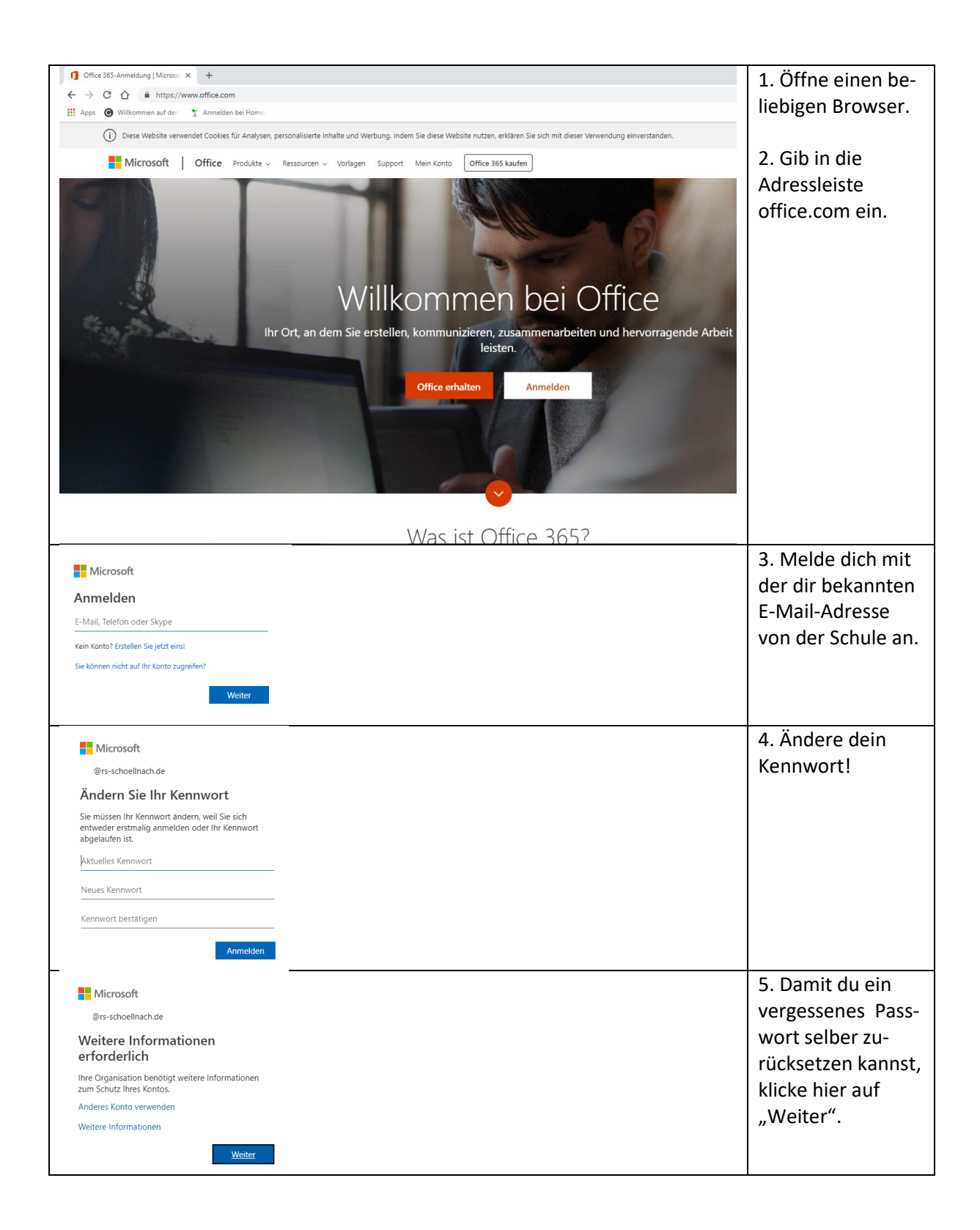

## Office 365 - Erstanmeldung

| Test@rs-schoellnach.de   ? Verlieren Sie nicht den Zugriff auf Ihr Konto! Dereit sicherpestellt ist, dass Ibr Konnout wiederherpestell werden kann, werden einige Informationen abgefragt, damit Ihre Identikät nachgeprüft werden kann. Diese Maßnahme dient nicht dem Versand von Span, sondern ausschiellich der Sicherheit Ihres Kontos. Sie müssen mindestens 1 der nachstehenden Optionen festlegen.  Fertig stellen Abbrechen                                                                                                    | 6. Gehe auf "Jetzt<br>einrichten".                                                                                                    |
|----------------------------------------------------------------------------------------------------|----------------------------------------------------------------------------------------------------|
| Exhibit Morosoft       Rechtliche Hinneste   Daterschutz         Urrie Sitzung lauft in 14:55 ab;                                                                                                    | 7. Gib eine dir be-<br>kannte E-Mail-<br>Adresse an und<br>drücke auf "E-Mail<br>an mich senden".<br>Du erhältst nun ei-<br>nen 6-stelligen Ve-<br>rifizierungscode<br>auf diese Handy. |
| Werkinsen Sie nicht den Zugriff auf Ihr Konto!         Prien Sie die nachtstehend angegebene E-Mail-Adresse für Alstesse für Alstesse für Arbeit oder Schule.         E-Mail-Adresse zur Authentifizierung         E-Mail-Adresse zur Authentifizierung         E-Mail-Adresse zur Authentifizierung         E-Mail-Adresse zur Authentifizierung         E-Mail-Adresse zur Authentifizierung         E-Mail-Adresse zur Authentifizierung         E-Mail-Adresse zur Authentifizierung         E-Mail annich senden         Enter-E-Mail mit einem Prüfkode wurde an Ihre Adresse gesendet. | 8. Gib diesen Veri-<br>fizierungscode an<br>und drücke auf<br>"Überprüfen".                                                                                                    |
| Verlieren Sie nicht den Zugriff auf Ihr Konto!         Wein Dank Wir werden die nachfolgenden Informationen zur Wiederherstellung Ihres Kontos verwenden, falls Sie Ihr Kennwort vergessen. Klicken Sie auf "Fertig", um diese Seite zu schlieden. <ul> <li>Mail-Adresse zur Authentifizierung ist auf</li> <li>restgelegt Ändern</li> </ul> Pertig stellen <ul> <li>Abbrechen</li> </ul> etagleste Hennelte in Detenstute                  etaglische Hinnelse in Detenstute                                                                                                    | 9. Gehe auf "Fetrig<br>stellen", dann er-<br>scheint die An-<br>fangsseite von<br>Office 365.                                                                                           |